## Search for a Group

Last Modified on 10/24/2024 7:34 am EDT

1. From your Dashboard, select Manage Users.

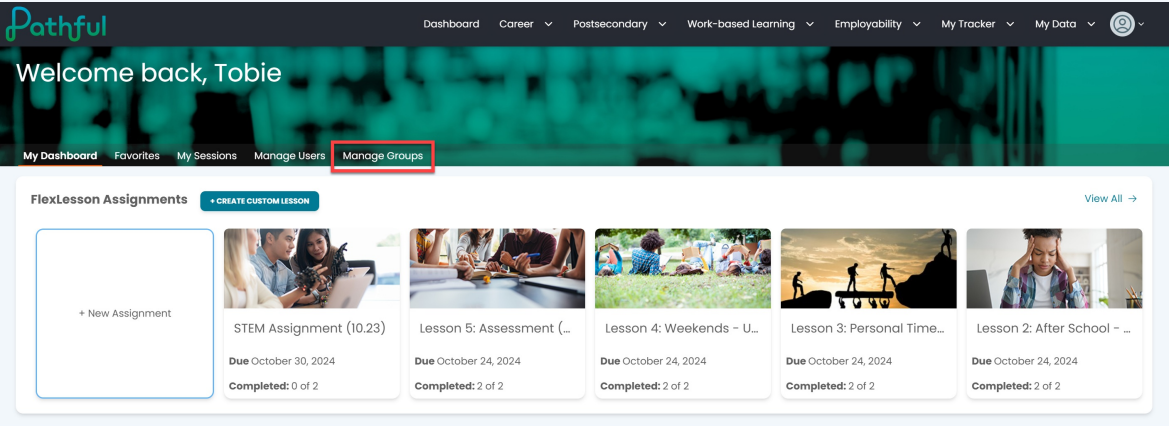

- 2. Sort by **My Groups** or **Shared Groups**.
- 3. Select the desired group from the list. *Reminder: If you own a shared group, it will be listed under My Groups.*

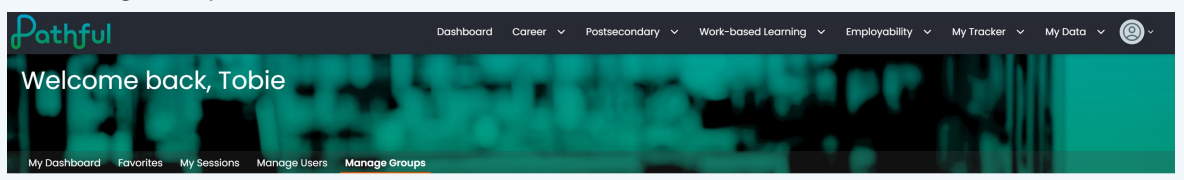

Organizing user accounts into groups provides a way to run reports, view charts, or send messages to specific classes or smaller collections of users. Create a new group from the established user accounts by clicking the green "Create Group" button or edit an existing group below.

| My Groups        |           |            |         | Shared Groups |        |           |  |
|------------------|-----------|------------|---------|---------------|--------|-----------|--|
| CREATE GROUP     |           |            |         |               |        |           |  |
|                  |           |            |         |               |        |           |  |
| Group Name       | # Members | # Students | # Staff | # Admins      | Shared | Actions   |  |
| Common App Users | 2         | 2          | 0       | 0             | No     | VIEW/EDIT |  |
| Susan Group C    | 4         | 4          | 0       | 0             | No     | VIEW/EDIT |  |
| QC Test Group    | 6         | 6          | 0       | 0             | Yes    | VIEW/EDIT |  |